### Access on IEEE Xplore at http://www.ieeexplore.ieee.org/

### What you can access at IEEE:

January 2014 onward IEEE has changed its policy of access and made different cadre for access of its publication. JUIT has opted following package.

## IEEE All-Society Periodicals Package (ASPP)

It includes access to the AbstractPlus records and full text published since 1998 from IEEE journals, transactions, and magazines

## **IEEE Proceedings Order Plan (POP)**

It includes access to the AbstractPlus records and full text published since 2005 from IEEE conference proceedings

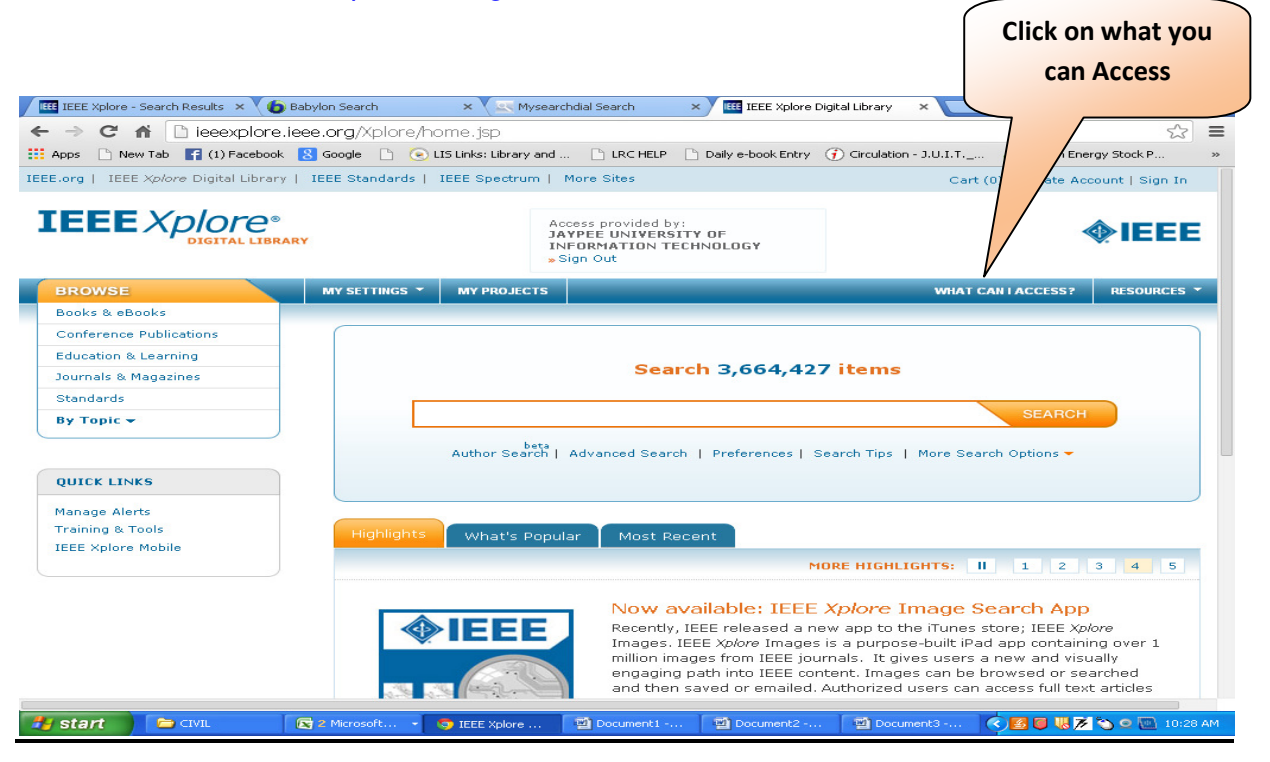

There is a help guide on later pages which will enables you to understand the access mechanism.

If any article is not accessible from JUIT Subscription, do let us know the bibliographic details of the same at <u>shri.ram@juit.ac.in</u> so that we shall try to arrange it from other institutes.

Do let us know if LRC can assist you in your study/valued research work.

Shri Ram Learning Resource Manager

# **Browsing IEEE Xplore**

### Selecting a Collection to Browse

Click in the navigation menu bar. Then select Journals & Magazines, Conference Proceedings, or Standards. IEEE Xplore displays a list of titles starting with the letter

A or beginning with a number.

### Locating a Publication

1. Choose a particular title to browse. You can browse by keyword to quickly locate a specific publication, or you can browse alphabetically to look through the list of titles.

| <ol> <li>In the list of titles, click the next to a title to view its title history.</li> <li>View multiple pages of results by using the result-range links, such as 25-50</li> <li>Click a title to view the list of issues for that publication. The publication page is displayed</li> </ol> |                 |                             |                                                                                                    |                                                                                                    |                                                                       |
|----------------------------------------------------------------------------------------------------|-----------------|-----------------------------|----------------------------------------------------------------------------------------------------|----------------------------------------------------------------------------------------------------|-----------------------------------------------------------------------|
| IEEE Xplore - Search Results 🗙 🕻 🌘 Bal                                                                                                    | bylon Search    | × 🔨 🚉 Mysearcho             | dial Search × IIII IEEE Xplore                                                                                                    | Digital Library ×                                                                                                    |                                                                       |
|                                                                                                    | e.org/Xplore/ho | ome.jsp                     |                                                                                                    |                                                                                                    |                                                                       |
| Apps 🗋 New Tab 📑 (1) Facebook 🚦                                                                                                    | Soogle 🗋 💽 L    | .IS Links: Library and      | LRC HELP Daily e-book Entry                                                                                                    | Girculation - J.U.I.T Zuzlon                                                                                                    | by Stock P »                                                          |
| IEEE.org   IEEE Xplore Digital Library                                                                                                    | IEEE Standards  | IEEE Spectrum   Mo          | ore Sites                                                                                                    | Cart (0)   Creat                                                                                                    | ccount   Sign In                                                      |
| IEEE Xplore®<br>DIGITAL LIBRARY                                                                                                    | T.              | Acce<br>JAY<br>INF<br>» Sig | ass provided by:<br>PEE UNIVERSITY OF<br>ORMATION TECHNOLOGY<br>In Out                                                                                                    |                                                                                                    | <b>∲IEEE</b>                                                          |
| BROWSE                                                                                                    | MY SETTINGS -   | MY PROJECTS                 |                                                                                                    | WHAT CAN LACCESS                                                                                                    | RESOURCES -                                                           |
| Books & eBooks                                                                                                    | 2               |                             |                                                                                                    |                                                                                                    |                                                                       |
| Conference Publications                                                                                                    |                 |                             |                                                                                                    |                                                                                                    |                                                                       |
| Education & Learning                                                                                                    |                 |                             |                                                                                                    |                                                                                                    |                                                                       |
| Journals & Magazines                                                                                                    |                 |                             | Search 3,004,42                                                                                                    | Ttems                                                                                                    |                                                                       |
| Standards                                                                                                    |                 |                             |                                                                                                    | SEAD                                                                                                    |                                                                       |
| By Topic -                                                                                                    | L               |                             |                                                                                                    | SEARC                                                                                                    |                                                                       |
|                                                                                                    |                 | Author Search   A           | dvanced Search   Preferences                                                                                                    | Search Tips   More Search Options 🛩                                                                                                    |                                                                       |
| DUTCK LINKS                                                                                                    |                 |                             |                                                                                                    |                                                                                                    |                                                                       |
|                                                                                                    |                 |                             |                                                                                                    |                                                                                                    |                                                                       |
| Manage Alerts                                                                                                    |                 |                             |                                                                                                    |                                                                                                    |                                                                       |
| IEEE Xplore Mobile                                                                                                    | Highlights      | What's Popular              | r Most Recent                                                                                                    |                                                                                                    |                                                                       |
|                                                                                                    |                 |                             |                                                                                                    | MORE HIGHLIGHTS: II 1 2                                                                                                    | 3 4 5                                                                 |
|                                                                                                    |                 |                             | Now available: IEEE<br>Recently, IEEE released a<br>Images. IEEE <i>xplore</i> Image<br>million images from IEEE jo<br>engaging path into IEEE co<br>and then saved or emailed | E Xplore Image Search Apple<br>new app to the iTunes store; IEEE<br>s is a purpose-built iPad app conta<br>urnals. It gives users a new and v<br>intent. Images can be browsed or<br>. Authorized users can access full t | DP<br>Xplore<br>isining over 1<br>isually<br>searched<br>ext articles |
| Start CIVIL E                                                                                                    | g 2 Microsoft 👻 | 交 IEEE Xplore 🛛 📑           | 📓 Document1 🛛 🗐 Document2                                                                                                    | 🖄 Document3 🔇 🛃 🥃 🐫                                                                                                    | 🏂 🏷 🗢 💽 10:28 AM                                                      |

### What can I access on IEEE Xplore?

1. To learn what online subscriptions you can access, visit IEEE xplore and select the "What can I access" link after signing in with your IEEE Account or if Access is powered by any institution as it shows below.

| Access provided by:<br>JAYPEE UNIVERSITY OF |  |
|---------------------------------------------|--|
| INFORMATION TECHNOLOGY<br>» Sign Out        |  |

|                                                                                                    | Access provided by:<br>JAYPEE UNIVERSITY OF<br>INFORMATION TECHNOLOGY<br>» Sign Out | <b>∲IEEE</b>                                             |
|----------------------------------------------------------------------------------------------------|-------------------------------------------------------------------------------------|----------------------------------------------------------|
| BROWSE - MY PROJEC                                                                                                    | n <b>is</b><br>ch   Preferences   Search Tips   More Se                             | SEARCH<br>arch Cptions                                   |
| <ul> <li>What can I access?</li> <li>Your institution subscribes to:         <ul> <li>IEEE All-Society Periodicals Package (ASPF<br/>Your online subscription includes access to the Abstract</li> <li>IEEE journals, transactions, and magazines</li> </ul> </li> </ul> | <b>?)</b><br>Flus records and full text published since                             | Result shows<br>what you can<br>access on<br>IEEE Xplore |
| For more information: www.ieee.org/go/aspp                                                                                                    |                                                                                     |                                                          |
| IEEE Proceedings Order Plan (POP) Your online subscription includes access to the Abstract from:                                                                                                    | Flus records and select full text publisha                                          | ed since 2005                                            |

2. Enter Your search term in the search window for example "Communication System" The new IEEE Xplore searches all words and ranks the results by relevance. Use quotes (" ") to search for an exact phrase.

| Subscribed                                                                                                    | Communication System SEAR                                                                                                    | RCH                                                                                            |  |
|----------------------------------------------------------------------------------------------------|----------------------------------------------------------------------------------------------------|------------------------------------------------------------------------------------------------|--|
| Content                                                                                                    | beta<br>Author Search   Advanced Search   Preferences   Search Tips   More Search Options                                                                                                    | -                                                                                              |  |
| FILT SE RESULTS @<br>Search with: its:<br>Search                                                                                                    | SEARCH RESULTS You searched for: Communication System 259.475 Becults returned                                                                                                    | SEARCH HISTORY<br>Search History is availa                                                     |  |
| <ul> <li>All Results</li> <li>My Subscribed Content</li> <li>Open Access</li> </ul>                                                                                     | Results per page     25 ▼     Sort by:     Relevance ▼       Select All on Page   Deselect All     < First   1 2 3 4 5 >> Last       C)Set Search □ Download □ Save to □ Email Selected □ cont     □ Export                                                                                                    | account.                                                                                       |  |
| Content type Conference Publications (286,654) Journals & Magazines (70,422) Books & eBooks (963) Early Access Articles (890) Standards (489) Education & Learning (54) | Alert Citations Project Results Print Results<br>The model of hypothetical communication system<br>(new generation)<br>Gajdosik, J.; Lukas, L.<br>Military Communications Conference Proceedings, 1999.<br>MILCOM 1999. IEEE<br>Volume: 2<br>Digital Object Identifier: 10.1109/MILCOM.1999.821428<br>Publication Year: 1999, Page(s): 1373 - 1377 vol.2<br>Cited by: Papers (1) | Lock is disabled then                                                                          |  |
| PUBLICATION YEAR     Single Year      Range     1902     2014                                                                                                    | IEEE CONFERENCE PUBLICATIONS       YOU Ca                                                                                                    | you can Access just<br>bibliographic information an<br>not full text access to this<br>content |  |

- 3. If Lock is disable then you can Access bibliographic information only and not complete access to your content.
- 4. Click on *My Subscribed Content and then on Refresh Results.* By which you only see content where you can download the full-text PDF? On the search results page, simply check the box next to "My Subscribed Content" in the Filter These Results box on the left-hand side. You can also search within your subscribed content from the Advanced Search page. To access the Advanced Search page, click on the Advanced Search link just below the basic search bar on the homepage. In the Content Filter box, select "My Subscribed Content."

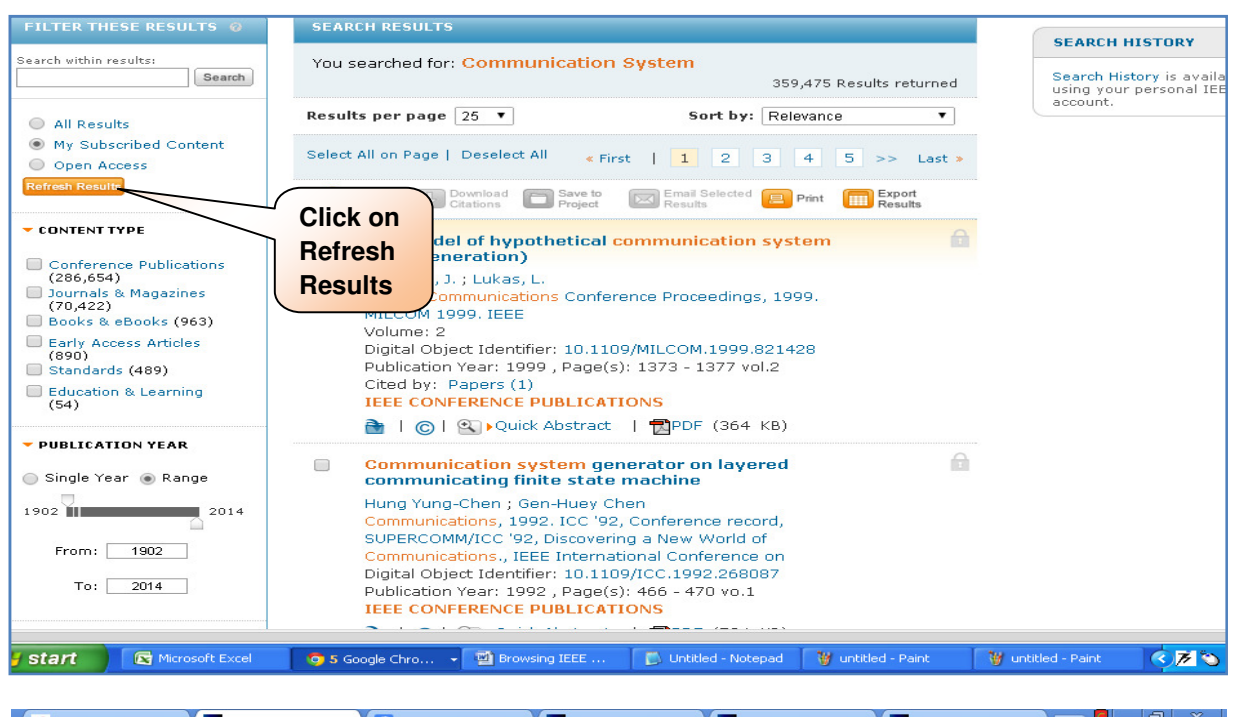

 Image: Series of the series of the series

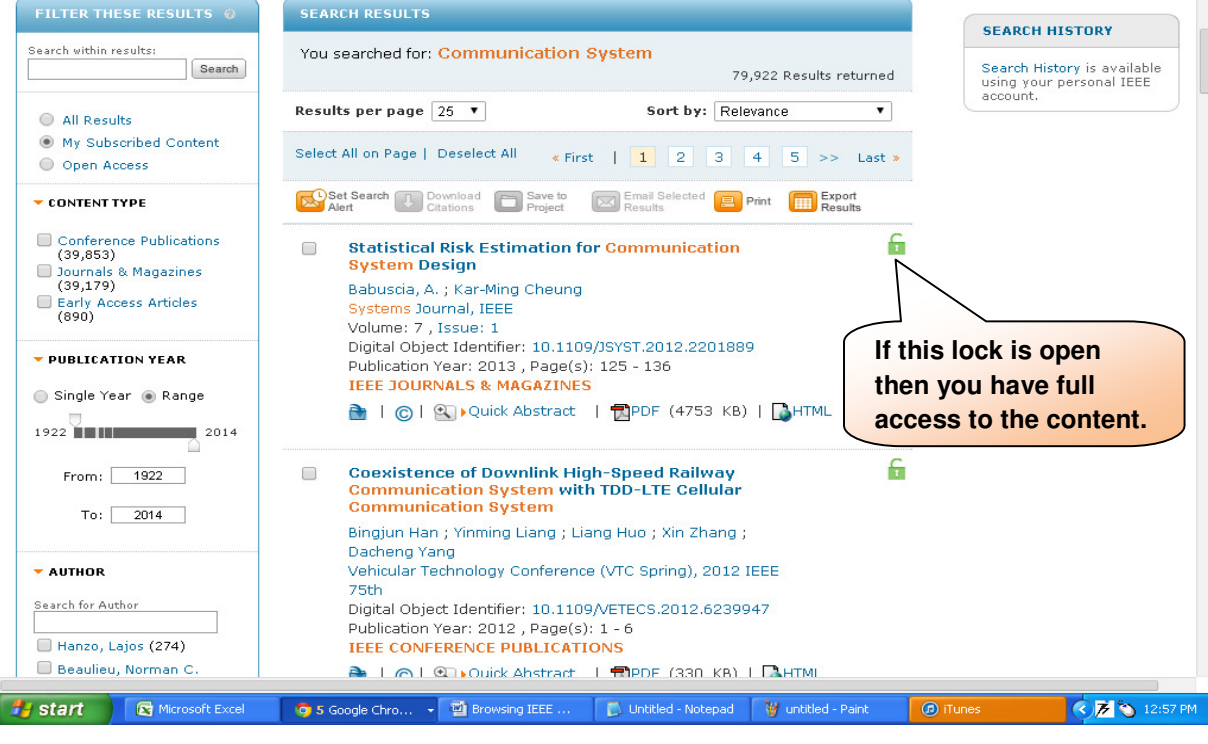

5. If lock lcon

is enabled in green then you can download full article.